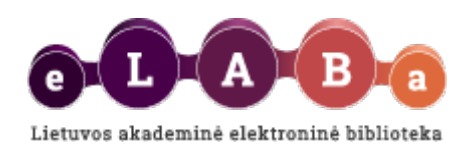

# Naudotojo gidas: eLABa talpyklos duomenų viešinimas

VERSIJA 1.2

Parengė: Neringa Vilkienė Kauno technologijos universitetas eLABa IT grupė, 2025

# Turinys

| 1.   | eLABa talpyklos duomenų viešinimo posistemės valdymas2 |
|------|--------------------------------------------------------|
| 2.   | eLABa talpyklos duomenų viešinimo elementai 3          |
| 2.1. | Institucijos3                                          |
| 2.2. | Autoriai11                                             |
| 2.3. | Dokumentai15                                           |
| 2.4. | Statistika. Bendra eLABa talpyklos statistika18        |

## 1. eLABa talpyklos duomenų viešinimo posistemės valdymas

 eLABa talpyklos institucijos patekimas į eLABa talpyklos duomenų viešinimo svetainės institucijų rodyklę valdomas per eLABa talpyklos (<u>https://talpykla.elaba.lt/</u>) institucijų klasifikatorių, institucijos nustatymuose aktyvuojant požymį "Rodyti eLABa talpyklos viešinimo pjūvių Institucijų rodyklėje":

Klasifikatoriai  $\rightarrow$  Bendrieji  $\rightarrow$  Institucijos:

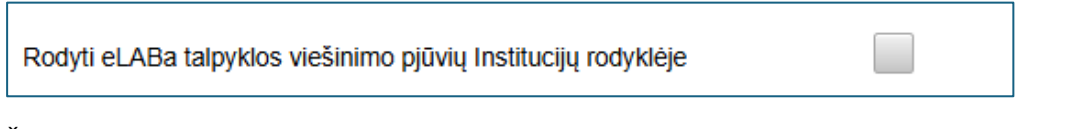

Šį požymį institucijai nustato sistemos administratorius.

• Autorių pateikimas į bendrąją ir institucinę autorių rodykles valdomas per eLABa talpyklos naudotojo profilio skyrių Kita informacija pažymint požymį:

Požymį gali keisti naudotojas asmeniškai arba sistemos ar institucijos administratoriai.

Visų pakeitimų įvykių žurnalas saugomas sistemoje. Sąsajoje matoma kas ir kada atliko paskutinį pakeitimą.

# 2. eLABa talpyklos duomenų viešinimo elementai

eLABa talpyklos duomenų viešinimo svetainės adresas: https://www.elaba.lt/elaba-public/

Kalba : LT 🔻

LT

EN

Svetainė yra dvikalbė – lietuvių ir anglų. Pasikeisti kalbą galima

Pagrindiniai duomenų viešinimo elementai:

- Institucijos
- Autoriai
- Dokumentai (ETD dokumentai, PDB dokumentai)
- Statistika (ETD statistika, PDB statistika)

#### 2.1. Institucijos

Duomenų viešinimo elemente "Institucijos" galima matyti institucijų užregistruotų PDB ir ETD dokumentų kiekius.

| Lietuvos akademinė elektroninė biblioteka<br>Lietuvos akademinė elektroninė biblioteka |       | Kalba : LT 🔻 |
|----------------------------------------------------------------------------------------|-------|--------------|
| A > Institucijos                                                                       |       |              |
| Institucija                                                                            | PDB   | ETD          |
| Gamtos tyrimų centras                                                                  | 10810 | 196          |
| Generolo Jono Žemaičio Lietuvos karo akademija                                         | 2373  | 437          |
| ISM Vadybos ir ekonomikos universitetas                                                | 2145  | 799          |
| Kauno kolegija                                                                         | 5843  | 1            |
| Kauno technologijos universitetas                                                      | 68413 | 23064        |

Pasirinkus konkrečią instituciją galima matyti:

- PDB statistiką (grafiškai ir lentelėje):
  - Publikacijos pagal pagrindinius tipus
  - Publikavimas pagal metus
  - o Publikavimas pagal šalis
  - Publikavimo kalbos
  - Publikacijos pagal bendrąsias mokslo sritis
  - Publikacijos pagal bendrasias mokslo kryptis
  - Publikacijos pagal institucines mokslo sritis
  - Publikacijos pagal institucines mokslo kryptis

o Visateksčiai pagal pagrindinius publikacijų tipus

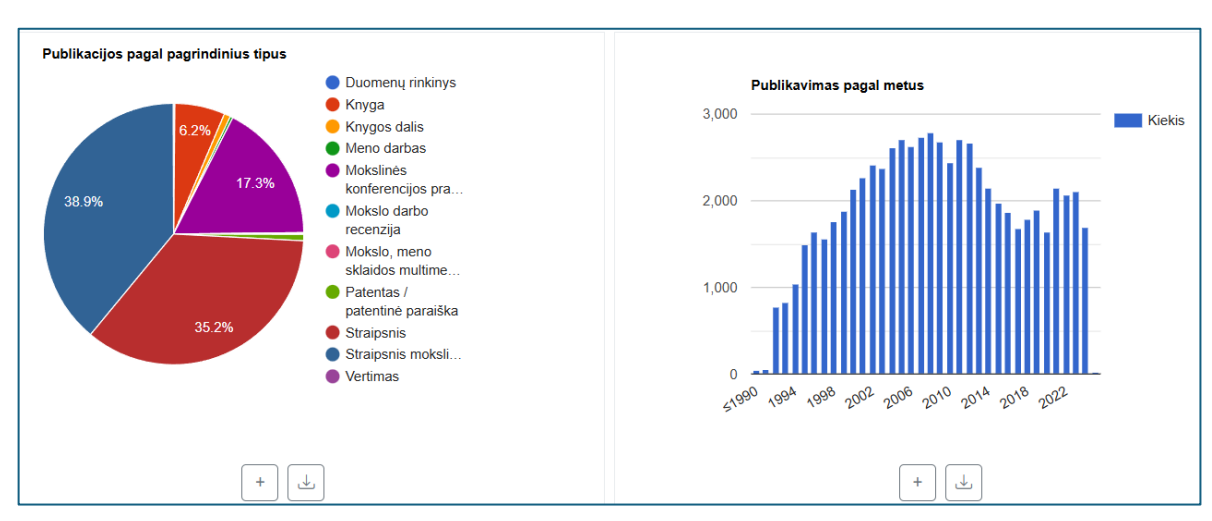

+

:

• Visateksčiai pagal prieigos sąlygas

Norint peržiūrėti statistikos pateikimą lentelėje, reikia spausti

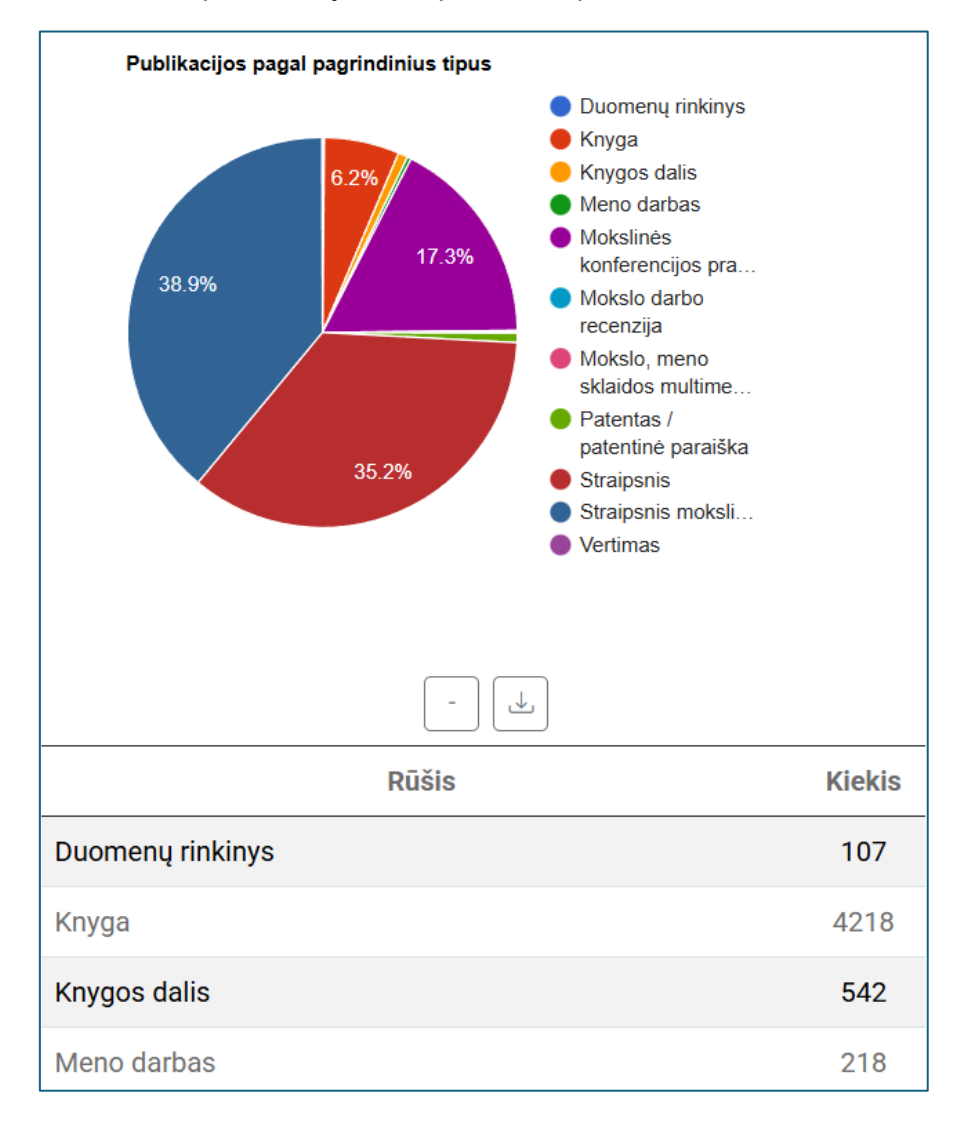

|   | <b>_</b> ↓] |
|---|-------------|
| i |             |

Norint atsisiųsti statistiką faile (.csv), reikia spausti

Taip pat pateikiama institucijos PDB statistikos suvestinė:

| Institucijos PDB statistikos suvestinė | lš viso |
|----------------------------------------|---------|
| PDB dokumentų autoriai                 | 12 425  |
| PDB dokumentų aprašai                  | 67 643  |
| Visateksčiai PDB dokumentai            | 5 968   |
| Atvirosios prieigos PDB dokumentai     | 5 942   |

PDB statistikos pateikimo informaciją galima filtruoti (pasirinkus Filtrai ) pagal laikotarpį:

| Filtrai      |                      | × |
|--------------|----------------------|---|
| Laikotarpis: | Nuo – Iki            |   |
|              | Taikyti     Atšaukti |   |

#### • ETD statistiką (grafiškai ir lentelėje):

- o ETD dokumentų tipai
- ETD pagal gynimo metus
- ETD pagal šalis
- ETD pagal kalbas
- o ETD pagal mokslo sritis
- ETD pagal mokslo kryptis
- Visateksčiai pagal ETD tipus
- Visateksčiai pagal prieigos sąlygas

|     | ETD dokumentų tipai<br>Magistro darbas<br>9,143 (39.9%)<br>39.9%<br>52.4% | <ul> <li>Bakalauro darbas</li> <li>Daktaro disertacija</li> <li>Daktaro disertacijos<br/>santrauka</li> <li>Habilitacijos<br/>procedūrai teikiamų<br/>mokslo darbų<br/>apžvalga</li> <li>Habilitacinio darbo<br/>santrauka</li> <li>Magistro darbas</li> </ul> | 2,500<br>2,000<br>1,500<br>1,000<br>500 | Pagal gynimo metus | Kiekis |
|-----|---------------------------------------------------------------------------|----------------------------------------------------------------------------------------------------|-----------------------------------------|--------------------|--------|
|     |                                                                           | +                                                                                                    | 0<br>દ્ર\છ                              | + L                |        |
| Nor | int peržiūrėti statistil                                                  | kos pateikimą lentelėje                                                                                                    | , reikia spausti                        | +                  |        |
| Nor | int atsisiųsti statistik                                                  | ą faile (.csv), reikia sp <i>a</i>                                                                                                    | iusti 🔔.                                |                    |        |

Taip pat pateikiama institucijos ETD statistikos suvestinė:

| Institucijos ETD statistikos suvestinė | lš viso |
|----------------------------------------|---------|
| ETD dokumentų autoriai                 | 19 562  |
| ETD dokumentų aprašai                  | 22 852  |
| Visateksčiai ETD dokumentai            | 21 886  |
| Atvirosios prieigos ETD dokumentai     | 8 078   |
|                                        |         |

ETD statistikos pateikimo informaciją galima filtruoti (pasirinkus Filtrai) pagal laikotarpį:

| Filtrai      |                  | $\times$ |
|--------------|------------------|----------|
| Laikotarpis: | Nuo – Iki        |          |
|              | Taikyti Atšaukti |          |

#### • PDB dokumentai – matomi PDB dokumentų bibliografiniai aprašai

P2 - Straipsnis nerecenzuotame konferencijos darbų leidinyje

#### 0-1 Kuprinės uždavinio algoritmų analizė

Levickytė, Monika ; Listopadskis, Narimantas

Taikomoji matematika = Applied mathematics : IX studentų konferencijos pranešimų medžiaga / Kauno technologijos universitetas, 2011, p. 30-31

K2b - Mokomoji knyga

100 įmonės veiklos analizės užduočių

Valančienė, Loreta ; Užienė, Lina

Kaunas : Technologija, 2013. 147 p.

K3g - Mokslo tiriamojo darbo, projekto, kita ataskaita

100 social sciences and humanities priority research questions for renewable energy in Horizon Europe

von Wirth, Timo ; Loorbach, Derk ; Wagner, Aleksandra ; Koretskaya, Olga ; Wade, Robert ; Krupnik, Seweryn ; Rudek, Tadeusz ; Foulds, Chris ; Adem, Cigdem ; Akerboom, Sanne ; Batel, Susana ; Rabitz, Florian Caspar ; Certoma, Chiara ; Cherp, Aleh ; Chodkowska-Miszczuk, Justyna ; Denac, Matjaž ; Dokupilová, Dušana ; Dotterud Leiren, Merethe ; Frolova Ignatieva, Marina ; Gabaldón-Estevan, Daniel ir kiti

Cambridge : Energy-SHIFTS, 2020. 29 p.

#### Paspaudus ant bibliografinio aprašo antraštės, galima matyti detalų bibliografinį aprašą:

| Publikacijos rūšis        | P2 — Straipsnis nerecenzuotame konferencijos darbų leidinyje                                                                                        |
|---------------------------|----------------------------------------------------------------------------------------------------|
| Antraštė                  | 0-1 Kuprinės uždavinio algoritmų analizė                                                                                                    |
| Autoriai ir rengėjai      | Levickytė, Monika ; Listopadskis, Narimantas                                                                                                    |
| Leidinyje                 | Taikomoji matematika = Applied mathematics : IX studentų<br>konferencijos pranešimų medžiaga / Kauno technologijos<br>universitetas, 2011, p. 30-31 |
| Kalba                     | Lietuvių                                                                                                    |
| Prieskyrų<br>institucijos | Kauno technologijos universitetas                                                                                                    |
| Identifikatoriai          | (eLABa ID)3130663 ; KTU02-000044978                                                                                                    |
| Mokslo kryptys            | N 001 - Matematika (100 %)                                                                                                    |

# Galima atlikti publikacijos paiešką pagal žodį antraštėje, autorių, identifikatorių, publikacijos rūšį.

Žodis antraštėje, autorius, identifikatorius, publikacijos rūšis...

Publikacijų bibliografinių aprašų sąrašą galima rikiuoti pagal kelis požymius ir filtruoti pagal

laikotarpį pasirinkus

| Filtrai      |                     |      | $\times$ |
|--------------|---------------------|------|----------|
| Rikiuoti:    | Antraštė, A-Z       | ~    |          |
| Laikotarpis: | Nuo -               | Iki  |          |
| Та           | i <b>kyti</b> Atšau | ukti |          |

• ETD dokumentai – matomi ETD dokumentų bibliografiniai aprašai

| ETD_BAK - Bakalauro darbas<br><b>0,4 kV skirstomojo elektros tinklo rekonstrukcijos projektas</b>              |
|----------------------------------------------------------------------------------------------------|
| Dainys, Martynas                                                                                               |
| Kauno technologijos universitetas, 2023. 50 p.                                                                 |
| ETD_BAK - Bakalauro darbas<br><b>0,5 MW vėjo elektrinių parko prijungimas prie elektros skirstomojo tinklo</b> |
| Grotuzas, Valdas                                                                                               |
| Kauno technologijos universitetas, 2015. 75 p.                                                                 |
| ETD_BAK - Bakalauro darbas<br>10/0,4 įtampos transformatorių pastotės Šilko katilinei maitinti rekonstrukcija  |
| Justinavičius, Andriejus                                                                                       |
| Kauno technologijos universitetas, 2020. 53 p.                                                                 |

| Publikacijos rūšis          | ETD_BAK — Bakalauro darbas                                                                                                    |  |
|-----------------------------|----------------------------------------------------------------------------------------------------|--|
| Antraštė                    | 0,4 kV skirstomojo elektros tinklo rekonstrukcijos projektas                                                                                                    |  |
| Antraštės vertimas<br>(ENG) | Project of 0,4 kV electricity distribution network reconstruction                                                                                                    |  |
| Autoriai ir rengėjai        | Dainys, Martynas                                                                                                    |  |
| Laipsnį suteikė             | Kauno technologijos universitetas, 2023. 50 p.                                                                                                    |  |
| Kalba                       | Lietuvių                                                                                                    |  |
| Prieskyrų<br>institucijos   | Kauno technologijos universitetas                                                                                                    |  |
| Identifikatoriai            | (eLABa ID)168300967                                                                                                    |  |
| Mokslo kryptys              | T 001 - Elektros ir elektronikos inžinerija (100 %)                                                                                                    |  |
| Studijų kryptys             | E13 - Energijos inžinerija                                                                                                    |  |
| Santrumpa (LIT)             | Baigiamajame bakalauro darbe yra atliekama 0,4 kV skirstomojo<br>elektros tinklo rekonstrukcija, siekiant pagerinti įtampos kokybę galią<br>besididinančiam vartotojui. Darbe yra nagrinėjama elektros<br>energetikos sistema Lietuvoje, aprašytas gaminančių vartotojų<br>potencialas bei dabartinė situacija susijusi su saulės elektrinių<br>prijungimu. Analizuojamos techninės tinklo galimybės, elektros tinklo<br>patikimumas, tinklo kokybės parametrai, bei sandara. Aprašomi<br>pagrindiniai tinklo elementai: galios transformatorius, laidininkai,<br>apsaugos ir komutaciniai prietaisai. |  |

#### Galima atlikti ETD dokumentų paiešką pagal žodį antraštėje, autorių, identifikatorių, rūšį.

Žodis antraštėje, autorius, identifikatorius, publikacijos rūšis...

:

*≕* Filtrai

ETD bibliografinių aprašų sąrašą galima rikiuoti pagal kelis požymius ir filtruoti pagal laikotarpį

leškoti

pasirinkus

| Filtrai      |                   | Х |
|--------------|-------------------|---|
| Rikiuoti:    | Antraštė, A-Z 🗸 🗸 |   |
| Laikotarpis: | Nuo – Iki         |   |
|              |                   |   |
|              | Taikyti Atšaukti  |   |

#### • Autoriai – matomas institucijos autorių sąrašas

Rodomi tik autoriai, kurie davė sutikimą būti rodomais autorių rodyklėse.

| Eil.<br>Nr. | Pavardė, vardas     | Mokslo laipsnis         | PDB<br>institucijoje | Viso PDB |
|-------------|---------------------|-------------------------|----------------------|----------|
| 1           | Baltakys, Kęstutis  | Daktaras nuo 2006-02-24 | 309                  | 309      |
| 2           | Kriščiūnas, Andrius | Daktaras nuo 2017-08-30 | 33                   | 33       |
| 3           | Morkevičius, Vaidas | Daktaras nuo 2006-02-10 | 141                  | 355      |

Paspaudus ant autoriaus vardo ir pavardės, galima matyti detalią autoriaus dokumentų statistiką:

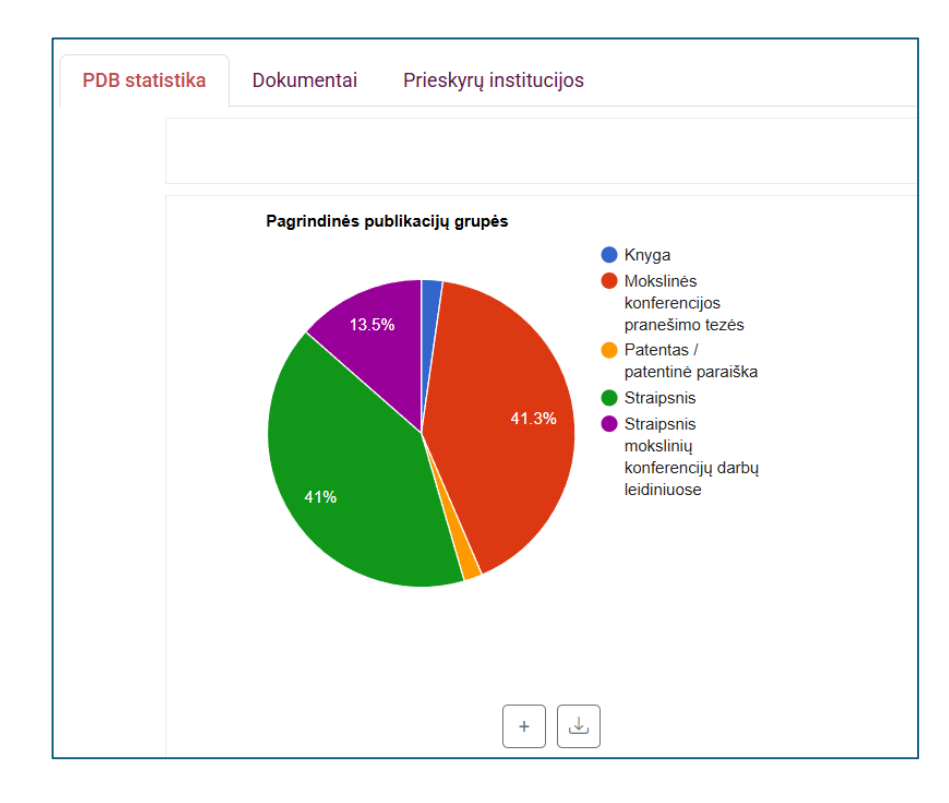

• PDB ir ETD dokumentų sąrašą:

| Afiliuc             | otų institucijai: 3                           | 310 PDB, 1 ETD. eLABa talpykloje                                          | : 312 PDB, 1 ETD >                                                                    |                                              |
|---------------------|-----------------------------------------------|---------------------------------------------------------------------------|---------------------------------------------------------------------------------------|----------------------------------------------|
| PDB statistika      | Dokumentai                                    | Prieskyrų institucijos                                                    |                                                                                       |                                              |
|                     |                                               | Žodis antraštėje, autorius, identifi                                      | ikatorius, publikacijos rūšis                                                         | leškoti                                      |
| Rikiu<br>Z.         | iojama: Antraštė,                             | A- Dokumento tipas: PDB,<br>ETD.                                          | 1–10 iš 311                                                                           | = Filtrai                                    |
| T2 -<br><b>A-C</b>  | Konferencijos pra<br><b>2S hidrato kris</b> t | anešimo tezės<br>talizacija 175°C temperatūroje, iš                       | mišinių kurių CaO/SiO2=1,5                                                            |                                              |
| Zad                 | avičiūtė, Skirma                              | antė ; Baltakys, Kęstutis ; Dambrau                                       | iskas, Tadas                                                                          |                                              |
| Stuc                | dentų mokslinė                                | praktika 2013 : konferencijos prar                                        | nešimų santraukos, D. 1, 2013, p. 261-263                                             |                                              |
| T2 -<br><b>A cc</b> | Konferencijos pra<br>omparative stud          | anešimo tezės<br>dy of α-C2SH and hydrotalcite ads                        | sorption capacities                                                                   |                                              |
| Zad                 | avičiūtė, Skirma                              | antė ; Bankauskaitė, Agnė ; Baltaky                                       | ys, Kęstutis ; Niūniavaitė, Domantė ; Jefimovaitė, Laura                              |                                              |
| Balt<br>Riga        | Silica 2016 : bo<br>a Technical Univ          | ok of abstracts of the 7th Baltic c<br>/ersity, Adam Mickiewicz Universit | onference on silicate materials, 26-27 May 2016, Kaunas,<br>ty in Poznan, 2016, p. 78 | Lithuania / Kaunas University of Technology, |

#### • Prieskyrų institucijas:

| PDB statisti | ka Dokumentai Prieskyrų institucijos |                   |                   |
|--------------|--------------------------------------|-------------------|-------------------|
| Eil. Nr.     | Prieskyros institucija               | PDB institucijoje | ETD institucijoje |
| 1            | Kauno technologijos universitetas >  | 310               | 1                 |
| 2            | Nežinoma                             | 1                 | 0                 |
| 3            | Università di Bologna                | 1                 | 0                 |

Galima atlikti autoriaus paiešką pagal autorių, tarptautinius autoriaus identifikatorius.

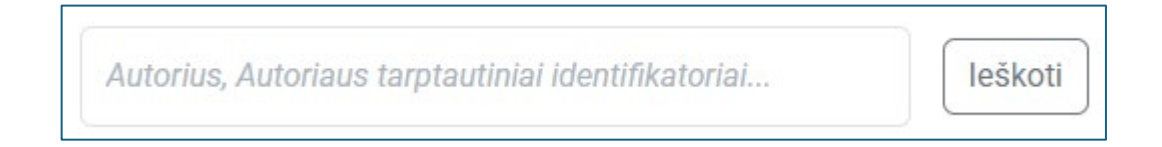

# 2.2. Autoriai

Duomenų viešinimo elemente "Autoriai" galima matyti eLABa talpyklos autorių (naudotojų) PDB statistiką.

Rodomi tik autoriai, kurie davė sutikimą būti rodomais autorių rodyklėse.

| Eil.<br>Nr. | Pavardė, vardas           | Mokslo laipsnis                                                  | Viso PDB |
|-------------|---------------------------|------------------------------------------------------------------|----------|
| 1           | Baltakys, Kęstutis        | Daktaras nuo 2006-02-24                                          | 309      |
| 2           | Banys, Jūras              | Daktaras nuo 1990-11-19, Habilituotas daktaras<br>nuo 2000-09-11 | 1313     |
| 3           | Kriščiūnas,<br>Andrius    | Daktaras nuo 2017-08-30                                          | 33       |
| 4           | Kurila, Laurynas<br>Vytis | Daktaras nuo 2009-11-06                                          | 55       |

Paspaudus ant autoriaus vardo ir pavardės, galima matyti detalią autoriaus:

#### • PDB statistiką (grafiškai ir/ar lentelėje):

- Pagrindinės publikacijų grupės
- Publikavimas pagal metus
- Publikavimas pagal šalis
- o Publikavimo kalbos
- o Publikacijos pagal bendrąsias mokslo sritis
- Publikacijos pagal bendrąsias mokslo kryptis
- Visateksčiai pagal pagrindinius publikacijų tipus
- Visateksčiai pagal prieigos sąlygas

| PDB statistika | PDB dokumentai Prieskyrų institucijos                                                                                                    |                          |
|----------------|----------------------------------------------------------------------------------------------------|--------------------------|
| Ρας            | <ul> <li>yrindinės publikacijų grupės</li> <li>Knyga</li> <li>Mokslinės<br/>konferencijos<br/>pranešimo tezės</li> <li>Patentas /<br/>patentinė paraiška</li> <li>Straipsnis</li> <li>Straipsnis<br/>mokslinių<br/>konferencijų darbų<br/>leidiniuose</li> </ul> | Publikavimas pagal metus |
|                | +                                                                                                    | +                        |
| Norint per     | žiūrėti statistikos pateikimą lentelėje, reik                                                                                                    | cia spausti +            |

Norint atsisiųsti statistiką faile (.csv), reikia spausti 🛄 .

Autoriaus PDB statistikos pateikimo informaciją galima filtruoti (pasirinkus laikotarpį:

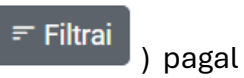

| Filtrai      |                      | $\times$ |
|--------------|----------------------|----------|
| Laikotarpis: | Nuo – Iki            |          |
|              | Taikyti     Atšaukti |          |

#### • PDB dokumentų sąrašą:

| PDB statistika                  | PDB dokumentai                                                           | Prieskyrų institucijos                                                                                           |                                                    |
|---------------------------------|--------------------------------------------------------------------------|----------------------------------------------------------------------------------------------------|----------------------------------------------------|
|                                 | Žodis antraštėj                                                          | e, autorius, identifikatorius, publikacijos rū                                                                   | leškoti                                            |
| Rikiuojar                       | na: Antraštė, A-Z                                                        | 1–10 iš 309                                                                                                    | 루 Filtrai                                          |
| T2 - Kon                        | ferencijos pranešimo t                                                   | ezės                                                                                                    |                                                    |
| A-C2S<br>Zadavič                | hidrato kristalizacija<br>ćiūtė, Skirmantė ; Bal                         | takys, Kęstutis ; Dambrauskas, Tadas                                                                             | J/SIU2=1,5                                         |
| Student                         | tų mokslinė praktika                                                     | 2013 : konferencijos pranešimų santrauko                                                                         | s, D. 1, 2013, p. 261-263                          |
| T2 - Kon                        | ferencijos pranešimo t                                                   | ezės                                                                                                    |                                                    |
| A comp                          | oarative study of α-C                                                    | 2SH and hydrotalcite adsorption capacitie                                                                        | S                                                  |
| Zadavič<br>Jefimov              | ćiūtė, Skirmantė ; Bar<br>vaitė, Laura                                   | ıkauskaitė, Agnė ; Baltakys, Kęstutis ; Niūn                                                                     | iavaitė, Domantė ;                                 |
| BaltSilio<br>2016, K<br>Mickiev | ca 2016 : book of abs<br>aunas, Lithuania / Ka<br>vicz University in Poz | stracts of the 7th Baltic conference on silic<br>aunas University of Technology, Riga Techr<br>znan, 2016, p. 78 | ate materials, 26-27 May<br>nical University, Adam |

| Publikacijos rūšis        | T2 — Konferencijos pranešimo tezės                                                           |
|---------------------------|----------------------------------------------------------------------------------------------|
| Antraštė                  | A-C2S hidrato kristalizacija 175°C temperatūroje, iš mišinių kurių<br>CaO/SiO2=1,5           |
| Autoriai ir rengėjai      | Zadavičiūtė, Skirmantė ; Baltakys, Kęstutis ; Dambrauskas, Tadas                             |
| Leidinyje                 | Studentų mokslinė praktika 2013 : konferencijos pranešimų santraukos, D. 1, 2013, p. 261-263 |
| Kalba                     | Lietuvių                                                                                     |
| Prieskyrų<br>institucijos | Kauno technologijos universitetas                                                            |
| Identifikatoriai          | (eLABa ID)3366731 ; KTU02-000053027                                                          |
| Mokslo kryptys            | T 005 - Chemijos inžinerija (100 %)                                                          |
| Internete                 | 🔗 Viso teksto dokumentas (atviroji prieiga)                                                  |

#### • Prieskyrų institucijas:

| PDB st | tatistika | PDB dokumentai      | Prieskyrų institucijos |          |
|--------|-----------|---------------------|------------------------|----------|
|        | Eil.      |                     |                        |          |
|        | Nr.       | Prieskyros instituc | ija                    | Viso PDB |
|        | 1         | Kauno technologijo  | s universitetas >      | 309      |

Pasirinkus prieskyros instituciją galima peržiūrėti detalesnę autoriaus statistiką toje institucijoje:

- Publikacijos pagal pagrindinius tipus
- Publikavimas pagal metus
- Publikavimas pagal šalis
- Publikavimo kalbos
- Publikacijos pagal bendrąsias mokslo sritis
- Publikacijos pagal bendrąsias mokslo kryptis
- Publikacijos pagal institucines mokslo sritis
- Publikacijos pagal institucines mokslo kryptis
- Visateksčiai pagal pagrindinius publikacijų tipus
- o Visateksčiai pagal prieigos sąlygas

Duomenų viešinimo elemento "Autoriai" pagrindiniame lange galima atlikti autoriaus paiešką pagal autorių, tarptautinius autoriaus identifikatorius.

Autorius, Autoriaus tarptautiniai identifikatoriai...

leškoti

# 2.3. Dokumentai

Duomenų viešinimo elemente "Dokumentai" galima matyti eLABa talpykloje įkeltų dokumentų aprašų sąrašus.

• PDB dokumentų aprašų sąrašai:

| PDB dokumentai                            | ETD dokumentai                   |                                                              |                       |
|-------------------------------------------|----------------------------------|--------------------------------------------------------------|-----------------------|
|                                           | Žodis antraštėje, auto           | orius, identifikatorius, publikacijos rūšis                  | leškoti               |
| Rikiuojama:                               | Antraštė, A-Z                    | 1–10 iš 488396                                               | 루 Filtrai             |
| Y7 - Kitos kr<br><b>카 타르토<sup>ㅂ</sup></b> | nygos dalis<br>네 고분군 출토 자료의 안정동  | 동위원소 분석 결과                                                   |                       |
| Ananyevsk                                 | aya, Elina                       |                                                              |                       |
| 카자흐스틴                                     | · 제티수지역의 고분문화 = /                | Ancient tombs in Zhetisu Kazakhstan, 2020, p. 305-309        |                       |
| S1 - Straipsr                             | nis Web of Science DB            |                                                              |                       |
| 0.13 µm C                                 | MOS traveling-wave power         | r amplifier with on- and off-chip gate-line termination      |                       |
| Vasjanov, A                               | Aleksandr ; Barzdėnas, Vaid      | lotas                                                        |                       |
| Electronics                               | s, 2020, vol. 9, iss. 1, p. 1-11 | I                                                            |                       |
| S1 - Straipsr                             | nis Web of Science DB            |                                                              |                       |
| 0.18 µm C                                 | MOS power amplifier archit       | itecture comparison for a wideband Doherty configuration     |                       |
| Vasjanov, A                               | Aleksandr ; Barzdėnas, Vaid      | lotas                                                        |                       |
| Informacije                               | e MIDEM - Journal of Microe      | electronics, Electronic Components and Materials, 2016, Vol. | . 46, no. 2, p. 74-79 |

| Publikacijos rūšis         | Y7 — Kitos knygos dalis                                                      |
|----------------------------|------------------------------------------------------------------------------|
| Antraštė                   | 카 타르토베 고분군 출토 자료의 안정동위원소 분석 결과                                               |
| Autoriai ir rengėjai       | Ananyevskaya, Elina                                                          |
| Leidinyje                  | 카자흐스탄 제티수지역의 고분문화 = Ancient tombs in Zhetisu<br>Kazakhstan, 2020, p. 305-309 |
| Kalba                      | Korėjiečių                                                                   |
| Prieskyrų<br>institucijos  | Vilniaus universitetas                                                       |
| Identifikatoriai           | (eLABa ID)54517830                                                           |
| Mokslo kryptys             | H 005 - Istorija ir archeologija (100 %)                                     |
| Raktiniai žodžiai<br>(KOR) | stable isotopes; katartobe; early iron age; kazakhstan; diet                 |

### • ETD dokumentų aprašų sąrašai

| PDB dokumentai  | ETD dokumentai           |                                                    |                  |
|-----------------|--------------------------|----------------------------------------------------|------------------|
|                 | Žodis antraštėje, auto   | prius, identifikatorius, publikacijos rūšis        | leškoti          |
| Rikiuojama: Ant | traštė, A-Z              | 1–10 iš 130536                                     | <i>≂</i> Filtrai |
| ETD_MGR - Mag   | jistro darbas            |                                                    |                  |
| 0-10 mėnesių    | amžiaus mergaičių kia    | ušidžių užuomazginių folikulų morfometrinė analizė | )                |
| Aleksaitė, Bea  | tričė                    |                                                    |                  |
| Lietuvos sveik  | atos mokslų universitet  | as, 2017. 34 p.                                    |                  |
| FTD MGR - Mag   | nistro darbas            |                                                    |                  |
| 0,18 um KMO     | P technologijos didelės  | spartos nuoseklaus ryšio siųstuvo/imtuvo projektav | vimas ir tyrimas |
| Janavičius, Ma  | arius                    |                                                    |                  |
| Vilniaus Gedin  | nino technikos universit | etas, 2016. 89 p.                                  |                  |

| Publikacijos rūšis          | ETD_MGR – Magistro darbas                                                                                                    |
|-----------------------------|----------------------------------------------------------------------------------------------------|
| Antraštė                    | 0-10 mėnesių amžiaus mergaičių kiaušidžių užuomazginių folikulų morfometrinė analizė                                                                                                    |
| Antraštės vertimas<br>(ENG) | Morphometric analysis of 0-10 months old girls primordial ovarian follicles                                                                                                    |
| Autoriai ir rengėjai        | Aleksaitė, Beatričė                                                                                                    |
| Laipsnį suteikė             | Lietuvos sveikatos mokslų universitetas, 2017. 34 p.                                                                                                    |
| Kalba                       | Lietuvių                                                                                                    |
| Prieskyrų<br>institucijos   | Lietuvos sveikatos mokslų universitetas                                                                                                    |
| Identifikatoriai            | (eLABa ID)22426698                                                                                                    |
| Mokslo kryptys              | M 001 - Medicina (100 %)                                                                                                    |
| Santrumpa (LIT)             | Tikslas. Histologiškai ištirti 0-10 mėnesių amžiaus mergaičių<br>kiaušidžių užuomazginius folikulus, atlikti jų morfometrinę analizę ir<br>išanalizuoti gautus rezultatus. Uždaviniai: 1. Atlikti 0-10 mėn. amžiaus<br>mergaičių užuomazginių kiaušidės folikulų ir juose esančių pirminių<br>oocitų morfometrinius matavimus; 2. Nustatyti ryšį tarp mergaičių<br>amžiaus, užuomazginių kiaušidės folikulų ir juose esančių pirminių<br>oocitų morfometrinių kiaušidės folikulų ir juose esančių pirminių<br>oocitų morfometrinių kiaušidės folikulų ir juose esančių pirminių<br>oocitų morfometrinių lasteliu. pamatinės mambranos |

Galima atlikti publikacijos paiešką pagal žodį antraštėje, autorių, identifikatorių, publikacijos rūšį.

٦

| Žodis antraštėje, autorius, identifikatorius, publikacijos rūšis | Žodis antraštėje, autorius, identifikatorius, publikacijos rūšis | leškoti |
|------------------------------------------------------------------|------------------------------------------------------------------|---------|
|------------------------------------------------------------------|------------------------------------------------------------------|---------|

Publikacijų bibliografinių aprašų sąrašą galima rikiuoti pagal kelis požymius ir filtruoti pagal

|            |            | <i>≡</i> Filtrai |   |
|------------|------------|------------------|---|
| laikotarpi | pasirinkus |                  | : |

| Filtrai      |                   | × |
|--------------|-------------------|---|
| Rikiuoti:    | Antraštė, A-Z 🗸 🗸 |   |
| Laikotarpis: | Nuo – Iki         |   |
|              |                   |   |
|              | Taikyti Atšaukti  |   |

# 2.4. Statistika. Bendra eLABa talpyklos statistika

Duomenų viešinimo elemente "Statistika" galima matyti bendrą eLABa talpyklos statistiką:

#### • eLABa talpyklos PDB dokumentų statistiką (grafiškai ir lentelėje):

- Pagrindinės publikacijų grupės
- Publikavimas pagal metus
- o Institucijoms priskirti PDB dokumentų aprašai
- Publikavimas pagal šalis
- Publikavimo kalbos
- Publikacijos pagal bendrąsias mokslo sritis
- o Publikacijos pagal bendrąsias mokslo kryptis
- Visateksčiai pagal pagrindinius publikacijų tipus
- Visateksčiai pagal prieigos sąlygas

| eLABa talpyklos PDB dokumentų statistika | eLABa talpyklos ETD dokumentų statistika                                       |                       |                                   |
|------------------------------------------|--------------------------------------------------------------------------------|-----------------------|-----------------------------------|
| Pagrindinės publikacijų grupės           |                                                                                |                       |                                   |
| 12 796                                   | Augalų / gyvūnų<br>veislė     Duomenų rinkinys     Knvoa                       | Publikavimas<br>25000 | pagal metus                       |
| 11.170                                   | <ul> <li>Knygos dalis</li> <li>Meno darbas</li> <li>Mokslinės</li> </ul>       | 20000                 |                                   |
|                                          | konferencijos pra<br>Mokslo darbo rec<br>Mokslo, meno skl<br>Patontoc (natonti | 10000                 |                                   |
| 51.7%                                    | <ul> <li>Straipsnis</li> <li>Straipsnis moksli</li> <li>Vertimas</li> </ul>    | 5000                  |                                   |
|                                          | •                                                                              | 0                     | 943 1955 1961 1979 1991 2003 2015 |
| +                                        |                                                                                |                       | +                                 |
| Norint peržiūrėti statistikos            | pateikimą lentelėje, reikia sp                                                 | bausti +              |                                   |
| Norint atsisiųsti statistiką f           | aile (.csv), reikia spausti 🖵                                                  | ].                    |                                   |
| PDB statistikos pateikimo ir             | nformaciją galima filtruoti (pa                                                | sirinkus 루 Filtrai    | ) pagal laikotarpį:               |

| Filtrai      |                      | $\times$ |
|--------------|----------------------|----------|
| Laikotarpis: | Nuo – Iki            |          |
|              | Taikyti     Atšaukti |          |

- eLABa talpyklos ETD dokumentų statistiką (grafiškai ir lentelėje):
  - o ETD tipai
  - Pagal gynimo metus
  - o Institucijoms priskirti ETD dokumentų aprašai
  - ETD pagal šalis
  - o ETD pagal kalbas
  - ETD pagal bendrąsias mokslo sritis
  - o ETD pagal bendrąsias mokslo kryptis
  - Visateksčiai pagal pagrindinius publikacijų tipus
  - Visateksčiai pagal prieigos sąlygas

| eLABa talpyklos PDB dokumentų statistika                        | eLABa talpyklos ETD dokumentų statistika                                                                                                    |                                                                                                    |       |
|-----------------------------------------------------------------|----------------------------------------------------------------------------------------------------|----------------------------------------------------------------------------------------------------|-------|
| ETD tipai                                                       |                                                                                                    |                                                                                                    |       |
| 47.6%                                                           | <ul> <li>Bakalauro darbas</li> <li>Daktaro disertacija</li> <li>Daktaro disertacijos<br/>santrauka</li> <li>Daktaro meno<br/>projektas</li> <li>Habilitacijos<br/>procedūrai teikiamų<br/>mokslo darbų ap</li> <li>Habilitacinio darbo<br/>santrauka</li> <li>Habilitacinis darbas</li> <li>Magistro darbas</li> <li>Profesinių studijų<br/>darbas</li> </ul> | Pagal gynimo           12500           10000           7500           5000           2500           0           0           0 <sup>2/2</sup> \ 9 <sup>5/1</sup> \ 9 <sup>5/8</sup> \ 9 <sup>5/2</sup> | metus |
| +                                                               |                                                                                                    |                                                                                                    | +     |
| Norint peržiūrėti statistikos<br>Norint atsisiusti statistika f | s pateikimą lentelėje, reikia spausti                                                                                                    | pausti + .                                                                                                    |       |

ETD statistikos pateikimo informaciją galima filtruoti (pasirinkus Filtrai) pagal laikotarpį:

| Filtrai      |                  | × |
|--------------|------------------|---|
| Laikotarpis: | Nuo – Iki        |   |
|              | Taikyti Atšaukti |   |

Taip pat, duomenų viešinimo elemento "Statistika" lango viršuje, pateikiama eLABa talpyklos suvestinė:

| eLABa talpyklos suvestinė          |         |
|------------------------------------|---------|
|                                    | lš viso |
| Autoriai – eLABa naudotojai        | 133 968 |
| PDB dokumentų autoriai             | 62 223  |
| ETD dokumentų autoriai             | 95 847  |
| Dokumentų aprašai                  | 618 932 |
| PDB dokumentų aprašai              | 488 396 |
| ETD dokumentų aprašai              | 130 536 |
| Visateksčiai dokumentai            | 153 722 |
| visateksčiai PDB dokumentai        | 42 610  |
| visateksčiai ETD dokumentai        | 111 112 |
| Atvirosios prieigos dokumentai     | 119 878 |
| atvirosios prieigos PDB dokumentai | 39 935  |
| atvirosios prieigos ETD dokumentai | 79 943  |